## **SBI COLLECT**

https://www.onlinesbi.sbi/sbicollect/icollecthome.htm?corpID=281119

https://www.onlinesbi .sbi/sbicollec...

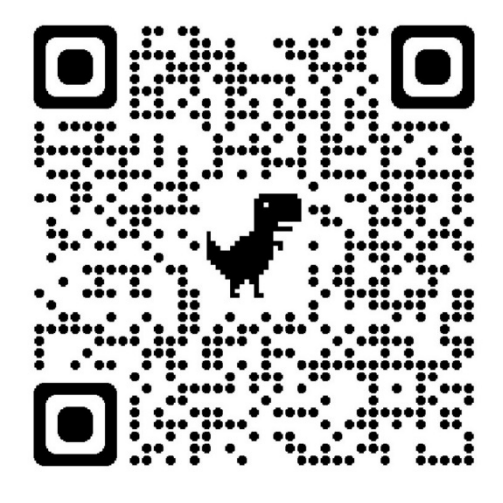

## SCAN THROUGH GOOGLE LENS

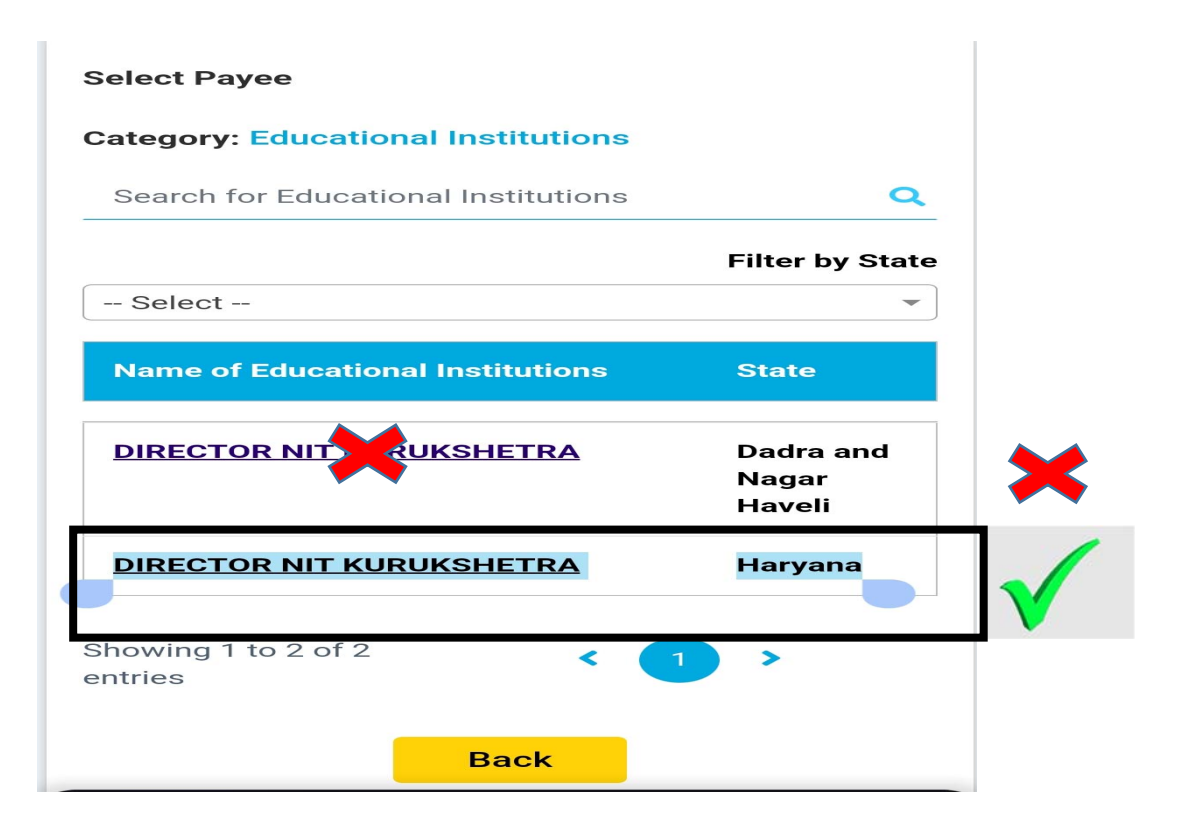

## NATIONAL INSTITUTE OF TECHNOLOGY KURUKSHETRA-136119

Follow the procedure for Online Payment Through SBI I-Collect.

| 1.       | STEP-1 :             | OPEN SBI Collect in browser or <u>Click here</u>                                                                                                    |
|----------|----------------------|----------------------------------------------------------------------------------------------------|
| 2.       | STEP-2 :             | Click on Educational Institutions and search <b>DIRECTOR NIT KURUKSHETRA</b> , (Haryana).                                                                                                    |
| 3.<br>4. | STEP-3 :<br>STEP-4 : | Select Payment category <b>M.Tech. M.Sc. CCMT/CCMN 2024 Application fee</b> .<br>Fill other details such as Your Name, Address, Email ID, Address Date of Birth,<br>Mobile No. etc in the form and proceed. |
| 5.       | STEP-5 :             | Follow the instructions of the bank and make payment as desired using any of the options including Net banking/Payment through Debit/Credit Card etc.                                                       |
| 6.       | STEP-6 :             | Take printout of the receipt and sign on it and attach with Application and send it as per the instructions in the application form.                                                                        |